## Performing the 1D<sup>1</sup>H-<sup>19</sup>F NOE Experiment

This document describes how to set up a 1D, selective, steady-state NOE between <sup>1</sup>H and <sup>19</sup>F using the normal s2pul pulse sequence.

## A: Data Collection

- (1) In exp1, setup a normal  ${}^{1}\mathbf{H}$  experiment, collect a  ${}^{1}\mathbf{H}$  spectrum; probably save it
- (2) In exp2, setup a normal  ${}^{19}$ F experiment, collect a  ${}^{19}$ F spectrum; probably save it
- (3) Type **dn='F19'** on the command line
- (4) Put the cursor in the center of the  $^{19}$ F peak of interest and type **nl**
- (5) Type sd to give a dof value for  $^{19}$ F. Write down the dof value.
- (6) If you have more than one Fluorine peak that could potentially give the NOE to protons, repeat step 4 and 5 for all the peaks. Write down all the dof values.
- (7) Move the parameters in exp1 to exp3 by the commands: mf(1,3) jexp3 wft
- (8) In exp3, make sure

dn='F19' d1=2 (can be set longer e.g. 5s) d2=5 (can be set longer e.g. 10s) homo='y' gain='y' dm='nyn','nnn' dmm='ccc', dmf=200 dpwr=10 dof=the value found in exp2 (step 5 or 6 above) Collect <sup>1</sup>H spectrum with the desired nt (number of transients)

- (9) Type **da** to look at the arrayed values and **dg** to go back to the normal parameter display (10)
- (10)

You can array **dpwr** value to find the best saturation power for obtaining NOE peaks (in this case, don't array dof, use just one dof value found above to avoid complications). Normally, dpwr=10 should be good enough and don't use a number larger than 10. Once you have a desired **dpwr** value, collect the selective NOE between <sup>1</sup>H and <sup>19</sup>F spectrum as in step (8).

- (11) Once you are done with the data collection, save the data which contains 2 spectra
- (12) If you have multiple <sup>19</sup>F peaks and dof values, repeat step (7) to (11) in a different experiment window for instance, type **mf(1,4) jexp4 wft** (Don't use exp5).

## **B: Data Processing**

- (1) Process the arrayed data as usual (proc or wft aph or use manual phasing)
- (2) Type in the command line: **clradd ds(1) add ds(2) sub jexp5** (these macros delete experiment window 5 (exp5), and then create exp5, add spectrum #1 to exp5, then subtract the spectrum #2 from #1)
- (3) Go to exp5: jexp5 wft to see the resulting spectrum, only the <sup>1</sup>H peaks which have NOE with the <sup>19</sup>F signal show up, the other <sup>1</sup>H peaks are subtracted to zero (note: there may be small residual peaks if the lower number of scans are used (more than 32 scans is recommended).
- (4) You can save this resulting NOE spectrum as usual.
- (5) Note: above commands (clradd ds(1) add ds(2) sub jexp5) can be replaced by a macro by typing: hfnoe (vxr500 only)
- (6) Or you can process the NOE spectrum in Mnova using Arithmetic tool under Analysis menu